جامعة العربي بن مهيدي – أم البواقي اللجنة المحلية لترقية مرئية وتصنيف مؤسسات التعليم العالي

# دليل عملي للهوية الرقمية للباحث

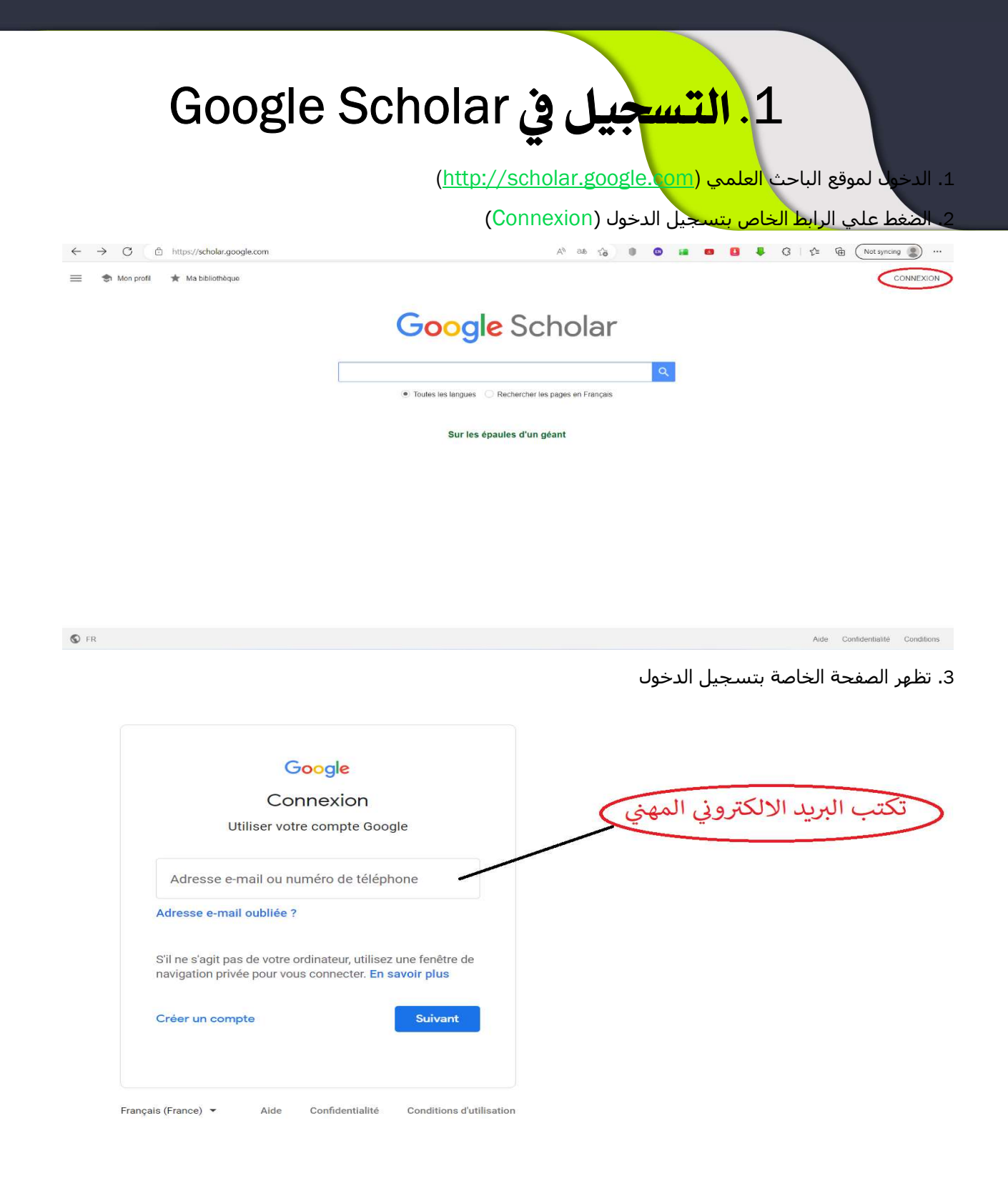

|                                                        | ِ تدخل كلمة السر (Mot de passe <b>) ال</b> خاصة بالبريد الالكتروني المهني |
|--------------------------------------------------------|---------------------------------------------------------------------------|
| Google                                                 |                                                                           |
| @univ-oeb.dz                                           | تدخل كلمة السر للبريد الالكتروني المهني                                   |
| Saisissez votre mot de passe                           |                                                                           |
| Mot de passe oublié ?                                  | Suivant                                                                   |
|                                                        |                                                                           |
| Français (France) 🔻 Aide Confidentialité (             | Conditions d'utilisation                                                  |
|                                                        | تدخل إلى صفحتك الشخصية (Mon profile)                                      |
| $\rightarrow$ C $\triangle$ https://scholar.google.com | A 🖞 að 🏠 🕕 🔕 🖬 🖪 📕 🕄 🛱 (Notsyncing 🧝                                      |
| 🕞 Mon profil 🖈 Ma bibliothèque                         | •                                                                         |
|                                                        | Google Scholar                                                            |
|                                                        | Toutes les langues     Rechercher les pages en Français                   |
|                                                        | Sur les épaules d'un géant                                                |
|                                                        |                                                                           |
|                                                        |                                                                           |
|                                                        |                                                                           |
|                                                        |                                                                           |

| Profil<br>Articles<br>Paramètres | Suivez les citations de vos articles. Soyez visible<br>dans Google Scholar.    |
|----------------------------------|--------------------------------------------------------------------------------|
|                                  | Nom<br>Nom complet tel qu'il apparaît dans vos articles                        |
|                                  | الاسم واللقب كاملا                                                             |
|                                  | + Ajouter un nom                                                               |
|                                  | Affiliation<br>Par exemple, professeur de physique, Université de Princeton    |
|                                  | University of Oum El Bouaghi                                                   |
|                                  | Adresse e-mail validée<br>Par exemple, einstein@princeton.edu                  |
|                                  | @univ-oeb.dz                                                                   |
|                                  | Domaines d'intérêt<br>Par exemple, relativité générale, théorie du tout        |
|                                  | Knowledge management                                                           |
|                                  | Page d'accueil (facultatif)<br>Par exemple, http://www.princeton.edu/~einstein |
|                                  | http://www.univ-oeb.dz                                                         |

7. الضغط على متابعة (Suivant) ثم اختيار المقالات والأبحاث التي تم انجازها من طرف الباحث (انتبه اختر فقط المقالات التي أنجزتها) وبعدها اختيار المتابعة في الأعلى.

| Profil     | Ajoutez les articles dont vous êtes l'auteur. 🔊                                                                                                    | Sélection : 7 🔁                                      |
|------------|----------------------------------------------------------------------------------------------------|------------------------------------------------------|
| Articles   | Q nacer bellaloui                                                                                                    | ×                                                    |
| Paramètres |                                                                                                    |                                                      |
|            | Groupes 🗮 Articles                                                                                                    |                                                      |
|            | <ul> <li>Tout sélectionner</li> </ul>                                                                                                    |                                                      |
|            | Implications of Bt traits on mycotoxin contamination in maize: overview and a<br>Southern United States<br>, MA Weaver, WT Shier, HA Bruns, N Bellaloui Journal of Agricultural and Fo                           | recent experimental results in<br>od Chemistry, 2013 |
|            | Resistance to toxin-mediated fungal infection: role of lignins, isoflavones, oth<br>boron in the mechanism of resistance to charcoal rot<br>N Bellaloui, A Mengistu, LHS Zobiole, WT Shier - Toxin Reviews, 2012 | ner seed phenolics, sugars, and                      |
|            | Transgenically enhanced sorbitol synthesis facilitates phloem boron transport<br>tobacco to boron deficiency<br>PH Brown, N Bellaloui, H Hu, A Dandekar - Plant Physiology, 1999                                 | rt and increases tolerance of                        |
|            | Agricultural practices altered soybean seed protein, oil, fatty acids, sugars, a                                                                                                    | nd minerals in the Midsouth USA                      |

|                                                                                                    |                                                                                                    | <mark>باب والموافقة</mark> عليها                                                                   | فصالص الحلب                                                                                                    |                                                                                                    |                                            |
|----------------------------------------------------------------------------------------------------|----------------------------------------------------------------------------------------------------|----------------------------------------------------------------------------------------------------|----------------------------------------------------------------------------------------------------|----------------------------------------------------------------------------------------------------|--------------------------------------------|
| Profil                                                                                                    | Mises à jour d'articles                                                                                                    |                                                                                                    |                                                                                                    |                                                                                                    |                                            |
| Articles                                                                                                    | Google Scholar trouve automat<br>aux articles existants.                                                                                                    | iquement vos nouveaux articles e                                                                   | et les mo <mark>d</mark> ificati                                                                                                    | ons apporté                                                                                                    | es                                         |
| Paramètres                                                                                                    | Appliquer automatiquement                                                                                                    | les mises à jour                                                                                   |                                                                                                    |                                                                                                    |                                            |
|                                                                                                    | O M'envoyer les mises à jour                                                                                                    | par e-mail pour que je les examin                                                                  | ne                                                                                                    |                                                                                                    |                                            |
|                                                                                                    | Visibilité du profil                                                                                                    |                                                                                                    |                                                                                                    |                                                                                                    |                                            |
|                                                                                                    | Les profils publics permettent à                                                                                                    | vos pairs de consulter vos trava                                                                   | ux et de suivre                                                                                                    | leur évol <mark>ut</mark> io                                                                                                    | n.                                         |
|                                                                                                    | Rendre mon profil public                                                                                                    |                                                                                                    |                                                                                                    |                                                                                                    |                                            |
|                                                                                                    | Suivre par e-mail (nécess                                                                                                    | ite un profil public)                                                                              |                                                                                                    |                                                                                                    |                                            |
|                                                                                                    | ✓ Nouveaux articles liés à ma                                                                                                    | recherche                                                                                          |                                                                                                    |                                                                                                    |                                            |
|                                                                                                    | De nouvelles citations de m                                                                                                    | es articles sont disponibles                                                                       |                                                                                                    |                                                                                                    |                                            |
|                                                                                                    |                                                                                                    | على وارساله للادارة                                                                                | ساب في الا                                                                                                    | خ رابط الح                                                                                                    | <u> </u>                                   |
| → C                                                                                                    | xogle.com/citations?view_op=list_works&hl=fr&user=e95chd0A                                                                                                    | على وارساله للادارة<br>ه ه ۹ هه ۱۸                                                                 | ساب في الا<br>• • • ٥                                                                                                    | خ رابط الح<br>○ ♦ ◘                                                                                                    | 3                                          |
| → C © https://scholar.go<br>Google Scholar                                                                                                    | cogle.com/citations?view_op=list_works&hl=fr&user=e95chd0A                                                                                                    | على وارساله للادارة<br>• ه ۹ ه ۱۸۰۰                                                                | ساب في الا<br>• • • •                                                                                                    | خ رابط الح<br>ه 🌲 🛯                                                                                                    | 3                                          |
| → C                                                                                                    | cock       sogle.com/citations?view_op=list_works&khl=fr&user=e95chd0A       er une photo<br>tetez votre profit.       AJOUTER                                                                                                    | على وارساله للادارة<br>۱۹ ه ه ۲۵ ه                                                                 | ساب في الا<br>• • • •                                                                                                    | خ رابط الح<br>○ ♦ ◘                                                                                                    | 3                                          |
| → C C https://scholar.go Google Scholar Comp                                                                                                    | oogle.com/citations?view_op=list_works&lhl=fr&user=e95chd0A<br>ier une photo<br>effez votre profit<br>AJOUTER                                                                                                    | على وارساله للادارة<br>ه ه ه ه الم                                                                 | نساب في الا<br>ه ه ع د                                                                                                    | يخ رابط الح<br>○ ♦ ◘                                                                                                    | 3                                          |
| → C  https://scholar.ge Google Scholar  Ajout Comp                                                                                                    | OK<br>Dogle.com/citations?view_op=list_works&hl=fr&user=e95chd0/<br>ter une photo<br>Advest votre profit.<br>AJOUTER<br>University of Oum EI Bouaghi<br>Adresse e-mail validée de univ-oeb.dz - Page d'accue                                                                                                    | على وارساله للادارة<br>م م م م المس<br>الالا عنه الم الم                                           | نساب في الا<br>ه ه ع<br>Citée par                                                                                                    | بخ رابط الح<br>ع لا من من من من من من من من من من من من من                                                                                                    | <b>3</b>                                   |
| → C  https://scholar.go Google Scholar  To Ajout Comp                                                                                                    | OK         bogle.com/citations?view_op=list_works&hl=fr&user=e95chd0/         ter une photo         kétez votre profil         AJOUTER         University of Oum El Bouaghi<br>Adresse e-mail validée de univ-oeb.dz - <u>Page d'accue</u><br>Knowledge management                                                                                                    | على وارساله للادارة<br>مريح هف هم الممس<br>هو مساله<br>مسالم                                       | Citée per                                                                                                    | خ رابط الح<br><b>ع</b> رابط الح<br><u>Toutes</u> Dep<br>11                                                                                                    | Cuul<br>3                                  |
| C     D     https://scholar.ge  Google Scholar      Comp      Comp       Comp      Comp | ock         cogle.com/citations?view_op=list_works&hl=fr&user=e95chd0A         ter une photo         aétez votre profil         AJOUTER         University of Ourn El Bouaghi<br>Adresse e-mail validée de univ-oeb.dz - Page d'accue<br>Knowledge management                                                                                                    | على وارساله للادارة<br>۲۰۰۰ ه ۲۰۰۰ ۲۰۰۰<br>۱۳۰۰ ه                                                  | لساب في الا<br>دساب في الا<br>درtée par<br>Citations<br>indice h<br>indice i10                                                                                                    | یخ رابط الح<br><b>۲۰۰۵ کی ا</b>                                                                                                    | 3  <br>ouis 20                             |
| C     C     https://scholar.go Google Scholar      Comp     Comp     Comp     Comp     Comp     Comp     Comp     Comp     Comp     Comp     Comp     Comp     C     TITRE                                                                                                    | OK         Dogle.com/citations?view_op=list_works&hl=fr&user=e95chd0A         Marchine         Marchine                                                                                                    | على وارساله للادارة<br>۲۰۰۰ ۲۰۰۰ ۲۰۰۰<br>۲۰۰۰ ۲۰۰۰ ۲۰۰۰ ۲۰۰۰<br>۲۰۰۰ ۲۰۰۰ ۲۰۰۰ ۲۰۰۰ ۲۰۰۰           | Citée par<br>Citée par<br>Citations<br>indice h<br>indice 110                                                                                                    | یخ رابط الح                                                                                                    | Cutt<br>3  <br>Duis 20                     |
| <ul> <li>→ C</li> <li>C</li> <li>https://scholar.ge</li> <li>Google Scholar</li> <li>Ta Alout Comp</li> <li>Comp</li> <li>Comp</li></ul>                                                                                                    | مج المحمد من قبل (برجی تحیین الح                                                                                                    | على وارساله للادارة<br>م م م م م م م م م م م م م م م م م م م                                       | نساب في الا<br>درون ها<br>درون ما ما ما ما<br>درون ما ما ما ما ما<br>درون ما ما ما ما ما ما ما<br>درون ما ما ما ما ما ما ما ما ما ما ما ما<br>در ما ما ما ما ما ما ما ما ما ما ما ما ما | نخ رابط الح                                                                                                    | cuu<br>3 I<br>Duis 20                      |
| <ul> <li>→ C          <ul> <li>https://scholar.ge</li> </ul> </li> <li>Gooogle Scholar         <ul> <li>a Ajout Comp</li> <li>Comp</li> <li>Comp</li> <li>TITRE</li> <li>TITRE</li> </ul> </li> </ul>                                                                                                    | مر<br>Dogle.com/citations?view_op=list_works&hl=fr&user=e95chd0/<br>aer une photo<br>Adversity of Oum EI Bouaghi<br>Adversity of Oum EI Bouaghi<br>Adversity of Oum EI Bouaghi<br>Adversity of Oum EI Bouaghi<br>Adversity of Oum EI Bouaghi<br>المرابعة المرابعة ال | على وارساله للادارة<br>ه ه ه م م المس<br>ع م م م م م م م م م م م م م م م م م م م                   | سساب في الا                                                                                                    | يخ رابط الح<br>ع رابط الح<br>م رابط الح<br>م رابط الم م رابط الم مام مام الم مام مام الم مام مام الم مام ما | تس<br>ع<br>ا<br>ع<br>ا<br>ا<br>ا<br>ا<br>ا |
| <ul> <li>→ C (a) https://scholar.ge</li> <li>Gooogle Scholar</li> <li>Comp</li> <li>Alout Comp</li> <li>Comp</li> <li>Comp</li> <li>Time</li> <li>Time</li> <li>Time</li> </ul>                                                                                                    | orgle.com/citations?view_op=list_works&hl=fr&user=e95chd0/<br>bit une photo                                                                                                    | على وارساله للادارة<br>مرابع هو مرابع اللادارة<br>مرابع مرابع مرابع الحسابة<br>مرابع مرابع الحسابة | عساب في الا<br>درتفو موخرا)<br>درة مؤخرا)                                                                                                    | بخ رابط الح                                                                                                    | عمل<br>Duis 20<br>الخ                      |

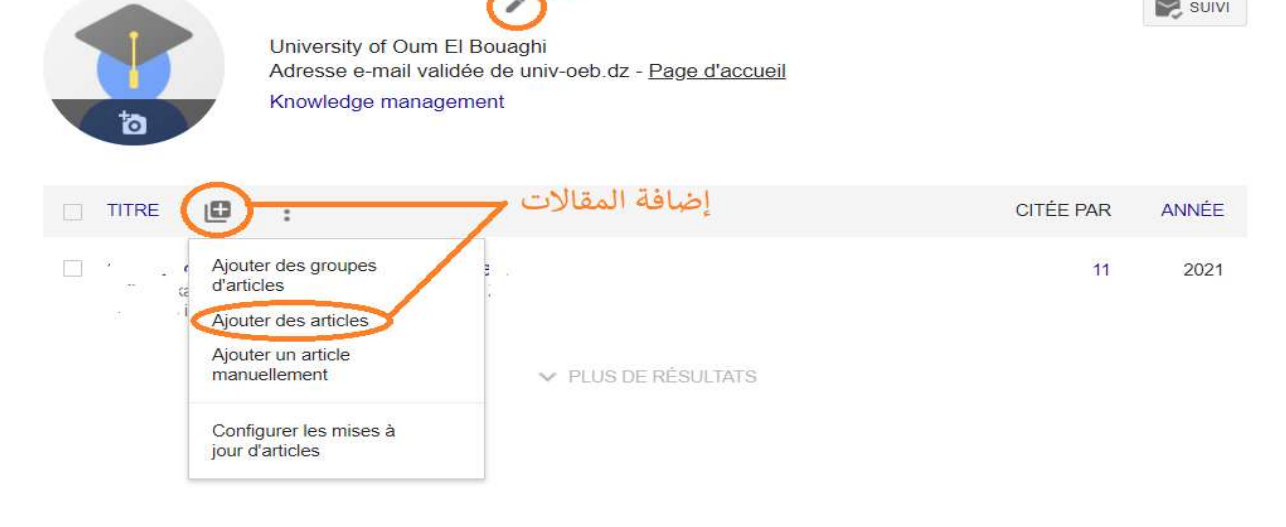

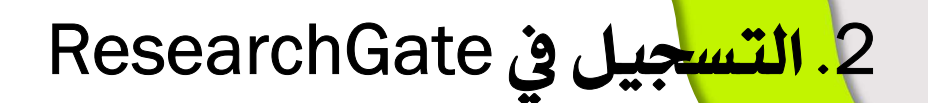

). الدخول على موقع Join fot free (<u>https://www.researchgate.net</u>) ResearchGate والضغط على Join fot free

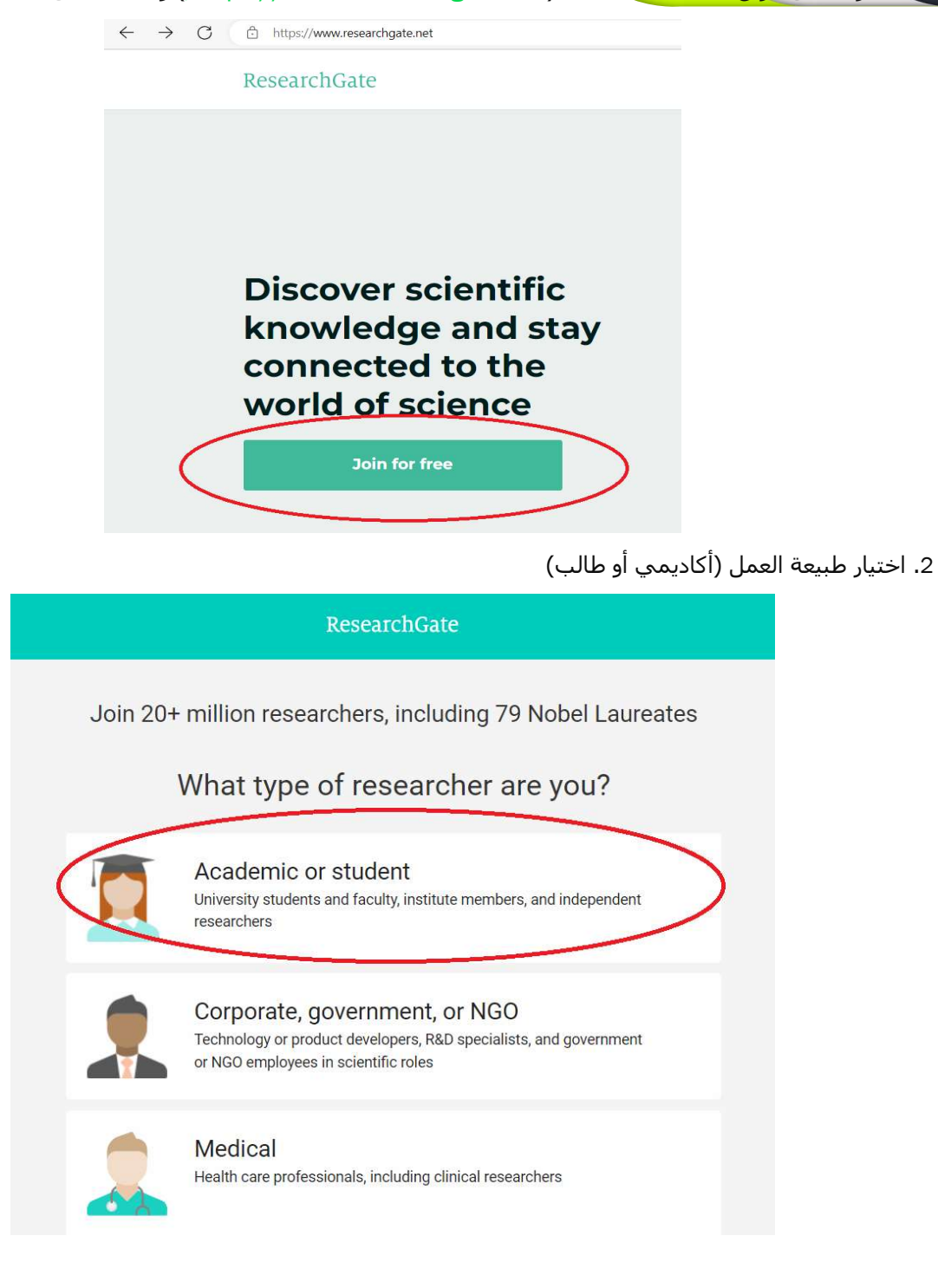

## Show where you conduct research

Enter your institution details to quickly find your colleagues and keep up with their research.

#### Institution

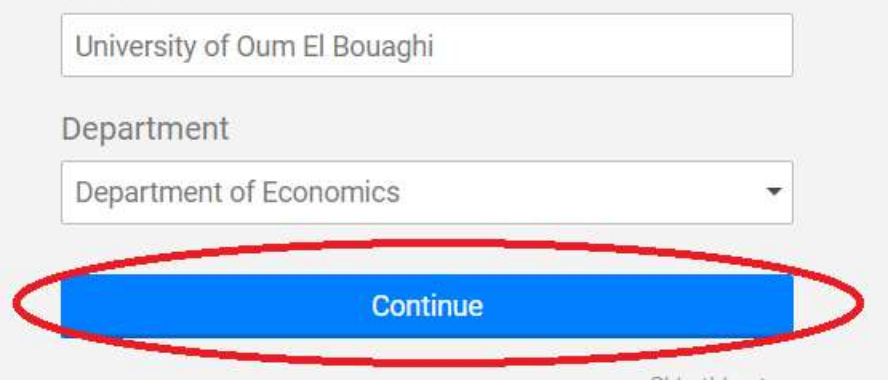

<sup>4.</sup> إدخال المعلومات الخاصة بك

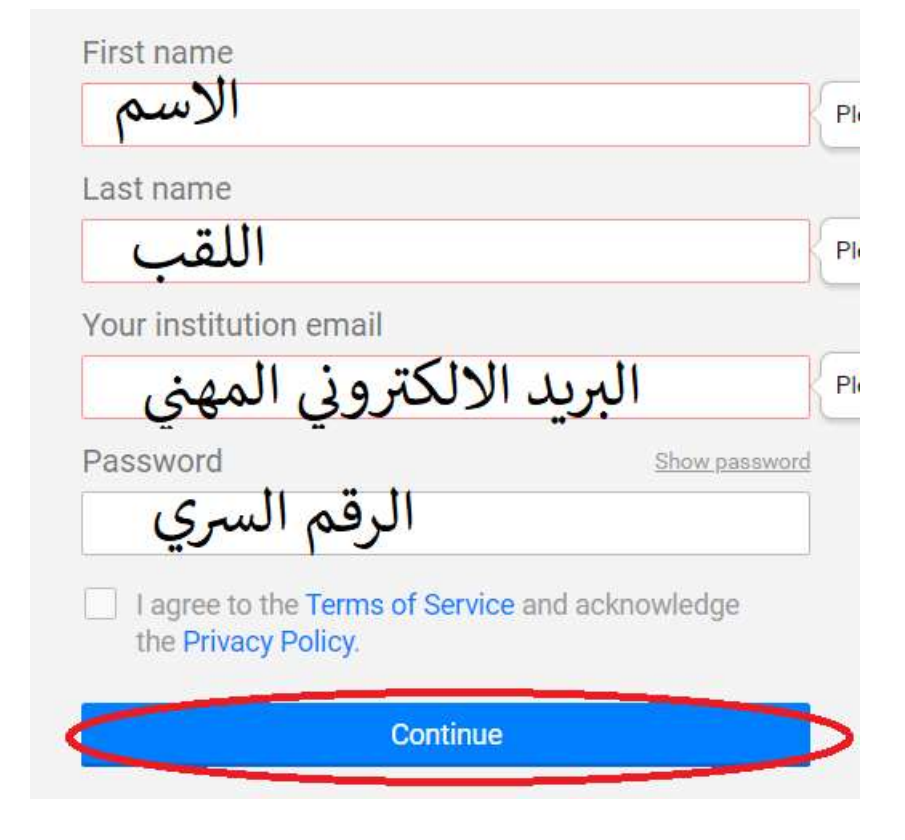

5. تعيين المفالات الخاصة بك ومتابعة العملية بعدها Please confirm your authorship - is this you? Tell us which of these publications are yours to add your research to your profile. I am the author 7.1 Author of 3 publications, including: This is not me Article: The impacts of total quality management practices in Algerian higher education institutions -Frontiers in Psychology 08/2022; 13. Skip this step Continue 6. الاجابة على سؤال الالتحاق ببوابة ResearchGate Yes My professor, supervisor, or advisor

- A co-worker or colleague
- A friend or family member

A speaker at a conference or presentation

Someone else

University of Oum El Bouaghi

🔘 No

Continue

7. اختيار التخصص والتخصص الدقيق (ثلائة فقط)

| Agricultural Science | Selected disciplines                                                                        |
|----------------------|---------------------------------------------------------------------------------------------|
| Anthropology         |                                                                                             |
| Biology              |                                                                                             |
| Chemistry            |                                                                                             |
| Computer Science     |                                                                                             |
| Design               |                                                                                             |
| Economics            | We've made some suggestions, and you can<br>add any we might have missed.                   |
| Education            | You can select max. <b>3</b> disciplines                                                    |
| Engineering          | (e.g. Biology, Mathematics, Medicine)<br>and max. <b>3</b> subdisciplines for each of them. |
|                      | •                                                                                           |

#### Select your disciplines

### 8. اختيار مجالات الاهتمام أو المهارات ويمكنك إضافة آخرين

Skip this step

### Add your skills and expertise

| гом                          | +   | Knowledge Management ×                 |
|------------------------------|-----|----------------------------------------|
| Total Quality Management     | +   | Quality Management ×                   |
|                              |     | Structural Equation Modeling ×         |
| Accreditation                | -0- | Qualitative Analysis × Bibliometrics × |
| Information Management       | -2- |                                        |
| Information Technology       | +   |                                        |
| nformation System Management | +   |                                        |
| Add skills                   |     |                                        |

Continue

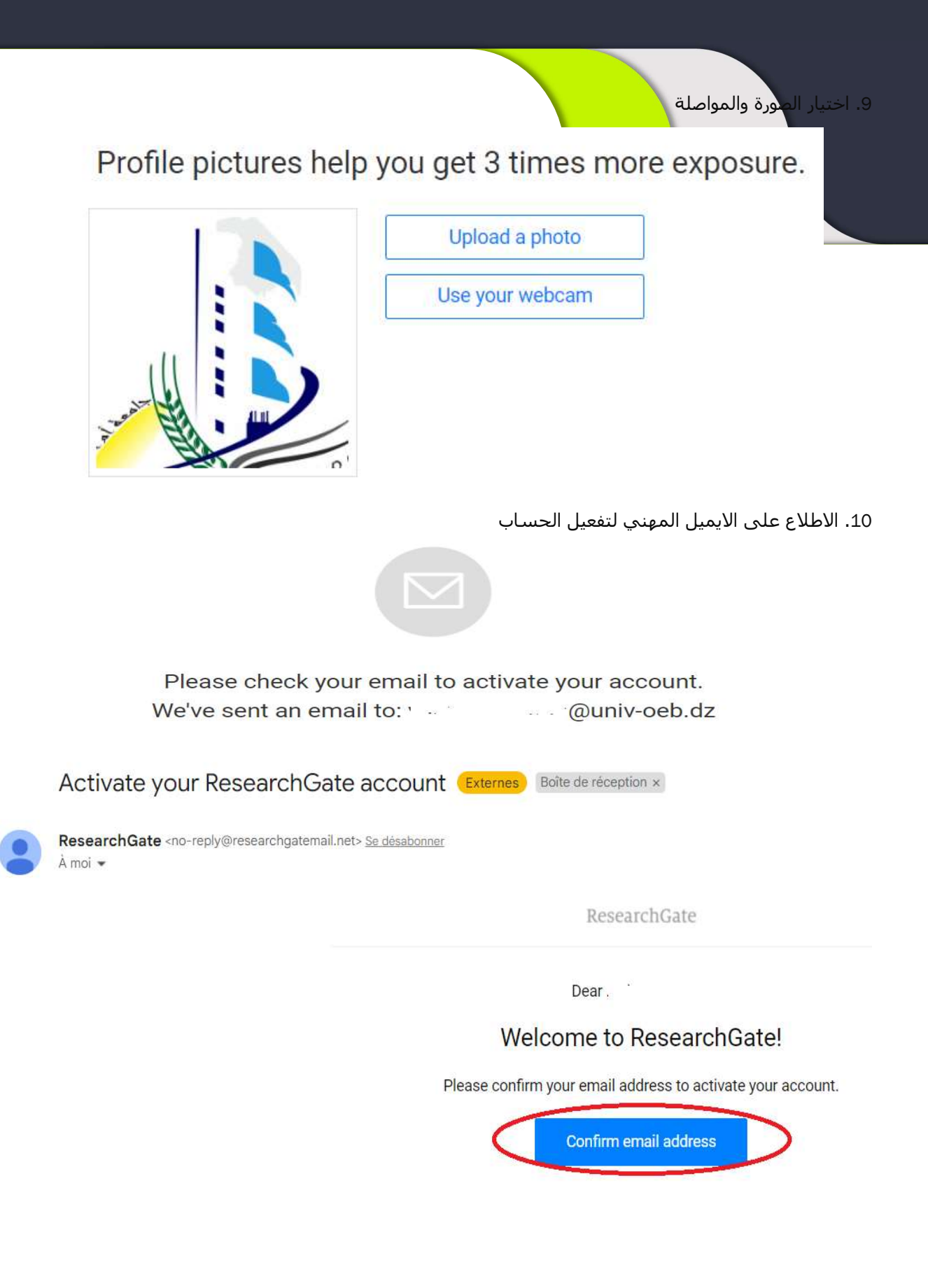

| (معتدية)     |                                                        | الللغية (ال |                                                            |     |
|--------------|--------------------------------------------------------|-------------|------------------------------------------------------------|-----|
| Suggested    | researchers to follow                                  |             |                                                            |     |
|              | Monammed Benyoub<br>Université Larbi Ben Mhidi         |             | Hemza Laioui<br>Université Larbi Ben Mhidi                 | i * |
|              | Moaadh Messaoudi<br>Université Larbi Ben Mhidi         |             | Dali Saida<br>Université Larbi Ben Mhidi                   |     |
|              | Aziz Boutaleb<br>Université Larbi Ben Mhidi            |             | Nasre Eddine -<br>Boukersoul<br>Université Larbi Ben Mhidi | i   |
|              | Abdelmoamen<br>Belhouchi<br>Université Larbi Ben Mhidi |             | Fenazi Fatima El Zahra<br>Université Larbi Ben Mhidi       |     |
|              | Baaloul Newfel                                         |             | Chaima Benyezza                                            | -   |
| Deselect all |                                                        |             |                                                            |     |
|              |                                                        |             |                                                            |     |

12. عمل التعديلات على البروفايل أو أي شـيء آخر ثم إرسـال رابط الحسـاب للادارة

| ← → C (researchgate.net/) | profile/I                               |                                                                |
|---------------------------|-----------------------------------------|----------------------------------------------------------------|
| ResearchGate              | ome Questions Jobs                      | Search for research, people, and more                          |
|                           | ,                                       | rbi Ben Mhidi                                                  |
|                           | Profile Research (4) Stats Following    | Saved list                                                     |
|                           | Business card                           | Edit 🖉                                                         |
| الحساب Profile وإضافة     | سابات ResearchGate من قبل (یرجی تحیین   | 13. خاص بالاساتذة الذين يمتلكون حد<br>المقالات المنشورة مؤخرا) |
| Profile Research (4) Stat | s Following Saved list                  | Add research                                                   |
| Research                  | Research Spotlight Beta                 |                                                                |
| M Droiente                | Want 4x more reads of your recent work? |                                                                |

| ORC                                                 | نم تعريف الباحث DI                                                                                                    | <mark>.3</mark>                        |
|-----------------------------------------------------|----------------------------------------------------------------------------------------------------|----------------------------------------|
|                                                     | https:/Xorc/) وبداية التسجيل.                                                                                                  | د. الدخول لموقع QRCID ( <u>vid.org</u> |
| orcid.org                                           |                                                                                                    |                                        |
| YouTube 💁 Traduire                                  |                                                                                                    |                                        |
| cookies to improve your experience and to help us u | nderstand how you use our websites. Learn more about how we use cookies.                                                       |                                        |
|                                                     |                                                                                                    | SIGN IN/REGISTER English V             |
| Connecting research and researchers                 |                                                                                                    | Search Q                               |
|                                                     | Sign in                                                                                                    |                                        |
| <b>C</b> Ema                                        | il or 16-digit ORCID iD                                                                                                    |                                        |
| Ĩ                                                   |                                                                                                    |                                        |
| exar                                                | nple@email.com or 0000-0001-2345-6789                                                                                          |                                        |
|                                                     |                                                                                                    |                                        |
| Pas                                                 | sword                                                                                                    |                                        |
|                                                     |                                                                                                    |                                        |
|                                                     | SIGN IN                                                                                                    |                                        |
| Forg                                                | ot your password or ORCID ID?                                                                                                  |                                        |
| Don't                                               | t have an ORCID iD yet <b>Register now</b>                                                                                     |                                        |
|                                                     | (ä · [- :)]] ) sl. ä -                                                                                                    |                                        |
|                                                     | صه بك (بالانجليزية)                                                                                                    | 2. إدخان المعلومات السخصية الحاد       |
|                                                     | Create your ORCID iD<br>This is step 1 of 3                                                                                    |                                        |
|                                                     | Per ORCID's <b>terms of use</b> , you may only register for an ORCID iD for yourself. Already have an ORCID iD? <b>Sign In</b> |                                        |
|                                                     | First name                                                                                                    |                                        |
|                                                     | الاسم                                                                                                    | 0                                      |
|                                                     |                                                                                                    |                                        |
|                                                     | Last name (Optional)                                                                                                    |                                        |
|                                                     | اللقب                                                                                                    |                                        |
|                                                     |                                                                                                    | _                                      |
|                                                     | Primary email                                                                                                    | ]                                      |
|                                                     | Invalid email format                                                                                                    | J                                      |
|                                                     | Confirm primary email                                                                                                    | r                                      |
|                                                     | البريد المهدى                                                                                                    |                                        |
|                                                     | Invalid email format                                                                                                    |                                        |
|                                                     | Additional email (Optional)                                                                                                    |                                        |
|                                                     | التريد التستحسي                                                                                                    |                                        |
|                                                     | Invalio email format                                                                                                    |                                        |
|                                                     | + Add another email                                                                                                    |                                        |
|                                                     | GO BACK                                                                                                    |                                        |
|                                                     |                                                                                                    |                                        |

3. الاستمرار في باقي الخط<mark>وات وبعدها فت</mark>ح الحساب وإرسال رقم الحساب للادارة

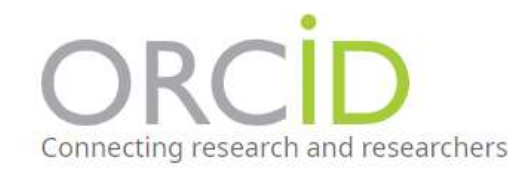

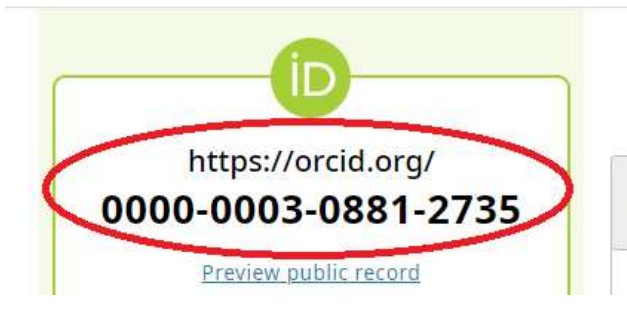

Names

Mama

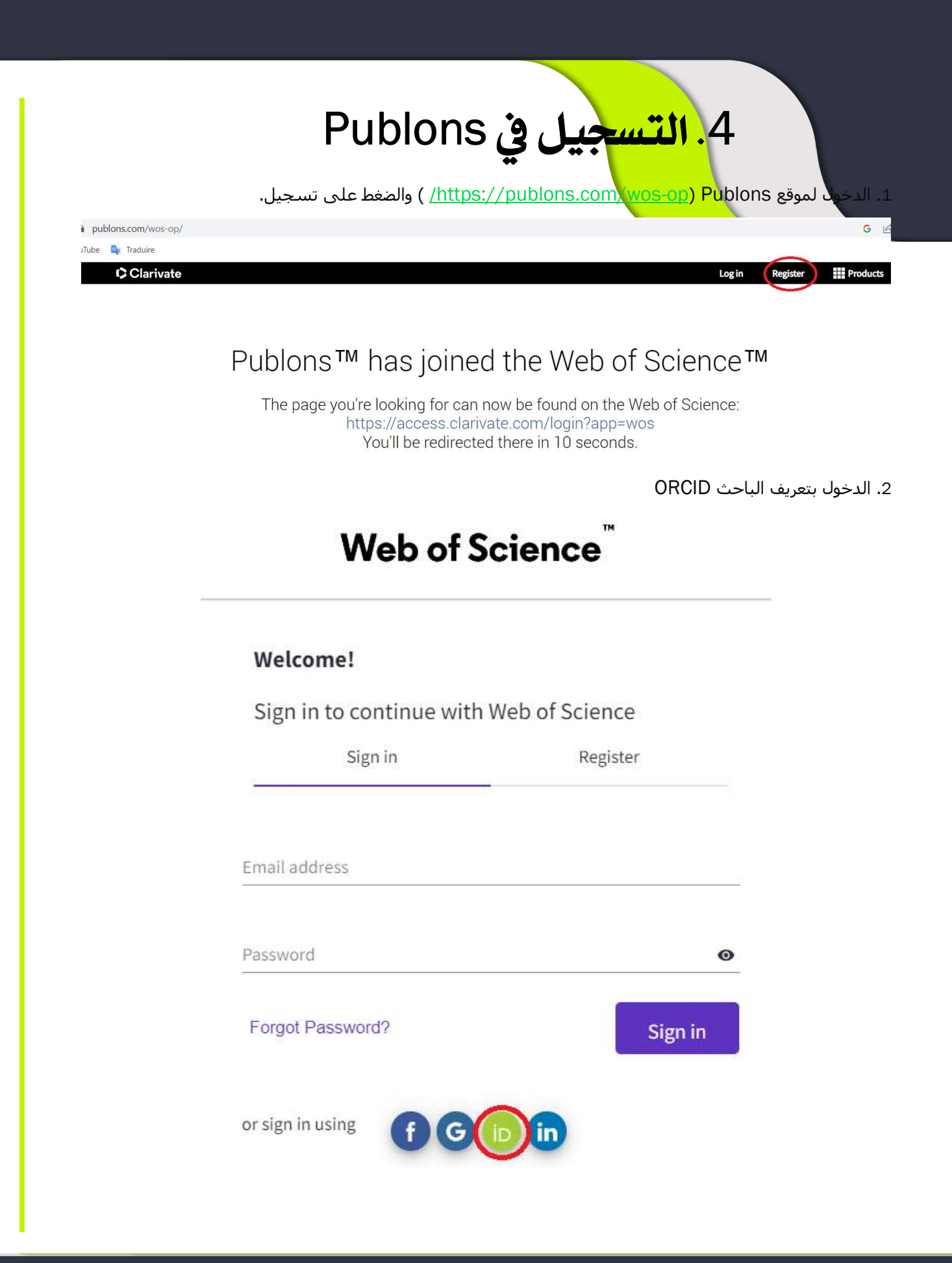

| OPCID                                                           |                              |
|-----------------------------------------------------------------|------------------------------|
| UNCID                                                           | Authorize access             |
| You are currently signed in as:                                 |                              |
| i-lin -                                                         |                              |
| https://orcid.org/0000-0001-56                                  | 01-9622                      |
| Sign out                                                        |                              |
| <u>Clarivate</u>                                                |                              |
| has asked for the following acce                                | ess to your ORCID record:    |
| <ul> <li>Read your information wit<br/>Organizations</li> </ul> | th visibility set to Trusted |
|                                                                 |                              |

4. مواصلة العملية والاجابة على عدم امتلاك حساب

| Web of Science on               | line lets you sign in with orcid                                     |                                        | ×                                                        |
|---------------------------------|----------------------------------------------------------------------|----------------------------------------|----------------------------------------------------------|
| Before continuing, we want to c | heck whether you already have an existing Web of So                  | cience account under a different email | address, so that we can link them.<br>No, let's continue |
|                                 | Web of Sci                                                           | ence                                   | 5. إكمال البيانات الشخصية                                |
|                                 | Register for a FREE Web of S                                         | science Profile                        |                                                          |
|                                 | Sign in                                                              | Register                               |                                                          |
|                                 | Email address<br>@univ-oeb.dz<br>Please enter a valid email address. |                                        |                                                          |
|                                 | Password                                                             | Ø                                      |                                                          |
|                                 | Please enter a password.                                             | 0                                      |                                                          |
|                                 | Please enter a password.<br>First Name<br>الاسم                      |                                        |                                                          |
|                                 | Last Name<br>بالقب                                                   |                                        |                                                          |
|                                 | zdens                                                                | 5                                      |                                                          |
|                                 | Captcha                                                              |                                        |                                                          |
|                                 | Register                                                             | r -                                    |                                                          |

| Web of Science <com< th=""><th>munity.account@clarivate.com&gt;</th><th>20:11 (il y a 0 minu</th></com<> | munity.account@clarivate.com>                                                                    | 20:11 (il y a 0 minu |
|----------------------------------------------------------------------------------------------------|--------------------------------------------------------------------------------------------------|----------------------|
|                                                                                                    |                                                                                                  |                      |
|                                                                                                    | Web of Science                                                                                   |                      |
|                                                                                                    | Account Registration                                                                             |                      |
|                                                                                                    | Please click below to verify your email address and activate your account:                       |                      |
|                                                                                                    | If you have recieved this email in error, you do not need to take any action to cancel the regis | stration             |

7. الدخول للحساب بعد التفعيل باستخدام البريد الالكتروني واختيار المقالات المنشورة في WOS

#### 8. طبع السيرة الذاتية في شكل PDF

😝 Fethia Yahiaoui 🗸

#### Web of Science

| y W | leb of Science        | ĸ      | Search > Author Profile |                                                                  |        |                                                     |
|-----|-----------------------|--------|-------------------------|------------------------------------------------------------------|--------|-----------------------------------------------------|
| 9   | Profile               | ^      |                         |                                                                  |        | Learn more about your profile in the Web of Science |
|     | My researcher profile | 🖍 EDIT |                         |                                                                  |        |                                                     |
|     | My records            | ~      |                         | · · · · · · · · · · · · · · · · · · ·                            | 🖌 Edit | Applying for a job or funding?                      |
|     | Profile notifications |        |                         | Web of Science ResearcherID:<br>HHC-7518-2022 Share this profile |        |                                                     |

9. نسخ الرابط الخاص بالحساب الموجود في أعلى السيرة الذاتية

# Web of Science<sup>™</sup>

Web Of Science CV Prepared on December 10th 2022

## 

https://www.webofscience.com/wos/author/rid/HHC-7518-2022
Web of Science ResearcherID: HHC-7518-2022

# 5. التسجيل في منصة الباحث الجزائري

1. الدخول لموقع (Research.dz) وبداية التسجيل

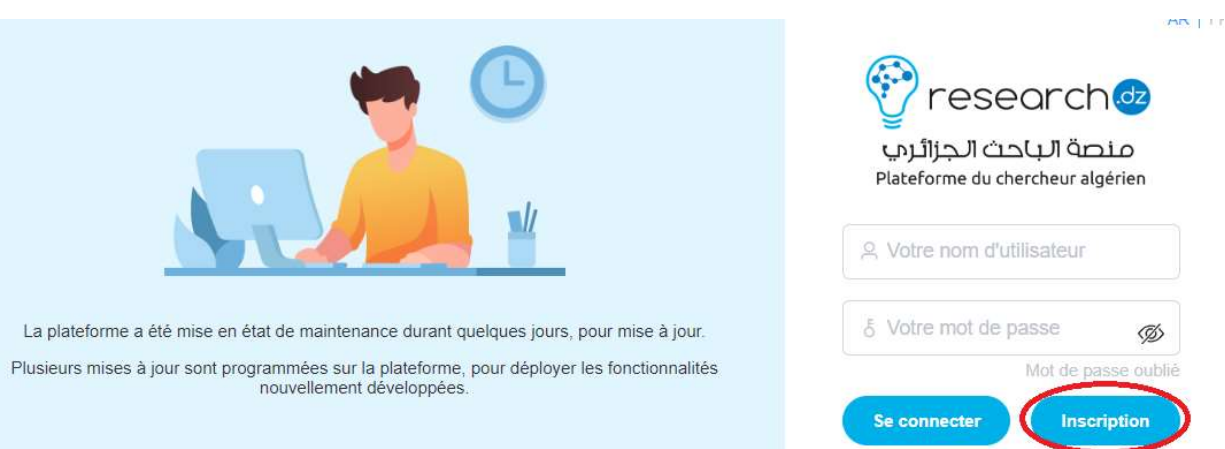

2. إدخال البريد الالكتروني والرقم في الصورة

| V res                            | sear cn.        |  |  |
|----------------------------------|-----------------|--|--|
| Plateforme du chercheur algérien |                 |  |  |
| euillez saisir votre             | adresse e-mail. |  |  |
| 1.000                            |                 |  |  |
| <u></u>                          |                 |  |  |

3. إدخال الرقم السري المرسل للبريد الالكتروني (موجود في Spam)

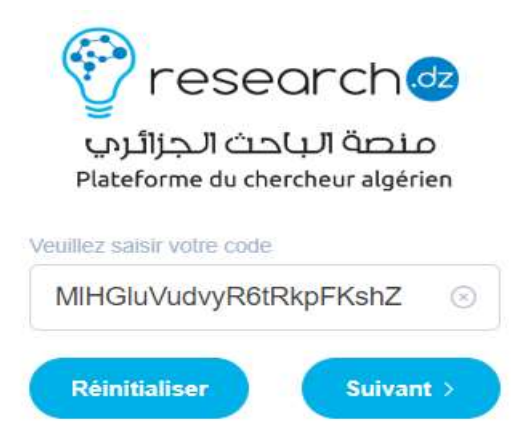

| والاستمرار | ات الشخصية | 4. إدخال الب <mark>يا</mark> ن |
|------------|------------|--------------------------------|
|------------|------------|--------------------------------|

| nei | Cri | nti | on |  |
|-----|-----|-----|----|--|
| 13  |     | Du  |    |  |

| Nom *                                      | Prénom *                   |                                   |        |
|--------------------------------------------|----------------------------|-----------------------------------|--------|
| Nom                                        | Frenom                     | + Ajouter                         |        |
| 🖹 Date de naissance *                      | Homme v                    | Grade                             | ~      |
| Téléphone *                                | [Google Scholar]-Compte ID | Spěcialité                        | $\sim$ |
| Mot de passe * Confirmez votre mot de pass |                            | Agence thématique de rattachement |        |
|                                            |                            | Agence *                          | ~      |
| Algérie                                    | ~                          | Domaines de compétence            |        |
| formations professionnelles                |                            | Choisir                           | ~      |

5. إرسال رابط الحساب للادارة

نشكر لكم مساهمتكم الفعالة في ترقية مرئية جامعة أم البواقي